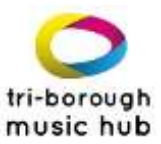

## Speed Admin School Registration Guide

1. If using Speed Admin for the first time, click 'Forgotten Password', enter your email address, and then create a new password. This will then give you access. If you have accessed Speed Admin before, please enter the same email and password that you used.

| Om                | sic hub                      |
|-------------------|------------------------------|
| Tri-borough       | Music Hub                    |
| sueing chan@rbkc. | gov.uk                       |
| •••••             |                              |
| Lo                | pn -                         |
| Vew student       | Eorgotten, your<br>password? |

2. When logged in, you will see your home page. Please click 'School Year' at the top to change it to 'School year 24/25':

| 4                                               |                          | O Black to Sue Ling | School year 24/25+                                                                                    | Til-borough Music Hub | 0        |
|-------------------------------------------------|--------------------------|---------------------|----------------------------------------------------------------------------------------------------|-----------------------|----------|
| User profile School Profile Startpage Dauhboard | Request school provision | Ensemble/Whole tar  | Ethool year 24/25<br>School year 22/23<br>School year 22/23<br>School year 20/21<br>School year 19/20 |                       | Daptay . |
| Lists   DtB eternation  bedrauber by date       |                          | 10 last messa       | iges                                                                                                  |                       | Ì        |

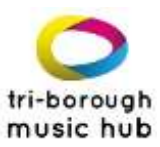

3. Once 'school year 24/25' is selected, click on 'Request school provision' to book tuition:

| 1                   |                                          |                          |           |                          | •D Back to Sue Ling | School year 24/25+ | Tri-borough Music Hub | 0        |
|---------------------|------------------------------------------|--------------------------|-----------|--------------------------|---------------------|--------------------|-----------------------|----------|
| User profile        | School Profile                           | Blartpage                | Dashboard | Request school provision | Ensemble/Whole c    | lans               |                       |          |
| News                |                                          |                          |           |                          |                     |                    |                       | Deploy * |
| Lists<br>• 9<br>• 9 | BB adversation<br>chain bookings by date |                          |           |                          | 10 last mes         | sages              |                       |          |
| https://www.ug      | h guestativitudi (vi/A                   | II langkal hana Haddisia | (August)  |                          |                     |                    |                       |          |

4. You will then see all the provision available to request ranging from Curriculum, Whole Class, and Ensembles/Choir, Small group/Individual Tuition. To read in more detail about the provision you are interested in, click 'SHOW MORE'. Click 'Subject Area' to view certain provision:

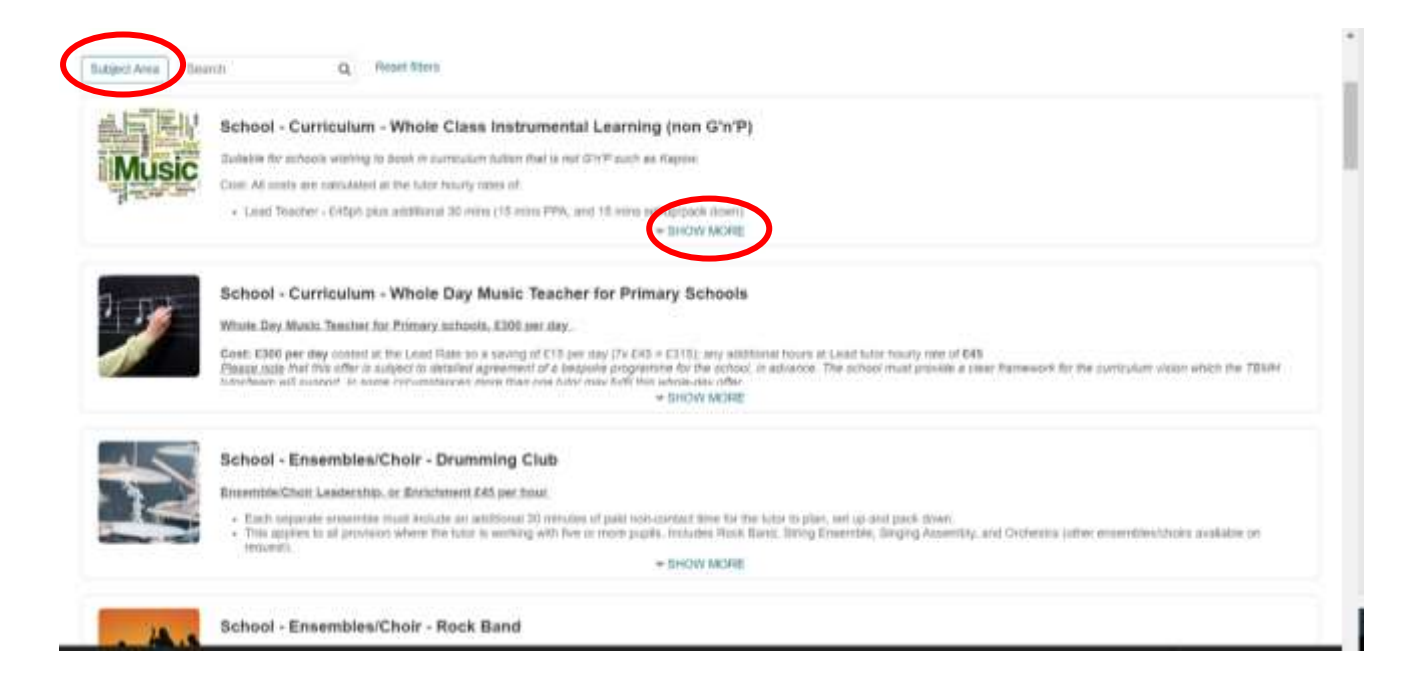

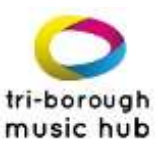

5. Information on the clicked provision will appear. If interested in the provision, click 'Request tuition' and ensure it is for the 2024-25 academic year:

| School - Ensembles/Choil - Dramming C                                                                                                    |                                                                                                    |                                                                                                    |                       |
|----------------------------------------------------------------------------------------------------|----------------------------------------------------------------------------------------------------|----------------------------------------------------------------------------------------------------|-----------------------|
| Ensemble/Child Leebership, or Environment Exis per ho                                                                                                    | M.                                                                                                    |                                                                                                    |                       |
| <ul> <li>Each separate exercise must would an additional 3         <ul> <li>This applies to all provided where the splar to working inquest).</li> <li>Rups for 40 session per timer disdditional lemons, available.</li> </ul> </li> </ul>                                                                                                    | Il minutes of paid non-contact linne for the bater to prais, set up and paids sknen,<br>with five or more plupits, includes Rock Band, Diving Emsemble, Disping Asserre<br>who on secont modulation. | ny and Orchestra joiner ensembles                                                                                                    | ritroits available on |
| Court for independent actuate is EDY per how                                                                                                    |                                                                                                    |                                                                                                    |                       |
|                                                                                                    | Type of Fee                                                                                                    | Fee                                                                                                    |                       |
| semble/Chor Least Rate (1 Tutor) 2024-25                                                                                                    | Plouty rate                                                                                                    | 645.00                                                                                                    | Request failure       |
| School - Ensembles/Choir - Rock Band                                                                                                    |                                                                                                    |                                                                                                    |                       |
| Ensemble/Cool: Leadership, or Errichment 645 per ho                                                                                                    | ur.                                                                                                    |                                                                                                    |                       |
| Each separate ensemble must include an appliced 2     This applies to all providers where the szor is working     incured.                                                                                                    | Crimitales of paid hon-contact limp for the lutur to previously and paid down,<br>with five or more pupple, includes Rick Band, Blong Ensembles, Singing Assemb                                      | ry and Orcheatric (other ensembles                                                                                                    | chora available on    |
|                                                                                                    | + SHOW MORE                                                                                                    |                                                                                                    |                       |
| School - Ensembles/Choir - School Ense                                                                                                    | mble - Choir                                                                                                    |                                                                                                    |                       |
| Ensemble/Flock Landscripts, or Encichment 565 par htt                                                                                                    | ur.                                                                                                    |                                                                                                    |                       |
| annenting and a second state of the second state of the                                                                                                    | Comparison of start later, support form for the first time to they and the and the first                                                                                                    |                                                                                                    |                       |
| Each separate encounter, or an exclusion of the second terms of the second terms of terms of terms | a replaced of parts representation for the factor to prove out on parts parts                                                                                                    | <ul> <li>The state of the state of the s</li></ul> |                       |

6. This will then take you to the form as below. Ensure you fill in each field as accurately as possible and to summarise what you would like in the 'Further Comment' box at the bottom. Then click 'Submit' and your request will be sent to TBMH:

| 60 mins contact teaching<br>30 mins non-contact time to | r PPWowiej                     | ACCULUTES |                                |   |                 |           |                    |       |                                  |                                  |          |          |    |
|---------------------------------------------------------|--------------------------------|-----------|--------------------------------|---|-----------------|-----------|--------------------|-------|----------------------------------|----------------------------------|----------|----------|----|
| kry further commercia or help                           | skal information e.g. here mar | •         | while you like then provin     | ÷ | 0               | ;         |                    | \$    | :                                |                                  | \$       | + loser! |    |
| 1                                                       |                                |           | 20                             | ÷ | 1               | \$        | 3                  | \$    | a 🗘                              | 1                                | \$       | 0        |    |
| Grantie Int                                             |                                |           | Ro. of secondroous<br>sharents |   | No. of SHALL of | iluiterin | No. of Pagel Print | Littl | No. of SEND & Pupit<br>Presidien | War, of Landon After<br>Children |          |          |    |
| ear groups                                              |                                |           |                                |   |                 |           |                    |       |                                  |                                  |          |          |    |
| 74                                                      |                                |           |                                |   | 1               | 2         |                    |       | 2                                |                                  |          |          |    |
| w                                                       |                                |           |                                |   |                 |           |                    |       |                                  |                                  |          |          |    |
| revent at lease a preferred ore                         | Movelay                        |           | Turnitry                       |   |                 | Wednesd   | Ψ.                 |       | Thursday                         |                                  | Printage |          |    |
|                                                         | and a                          |           |                                |   |                 |           |                    |       |                                  |                                  |          |          | *  |
| unities of Indituments                                  |                                |           |                                |   |                 |           |                    |       |                                  |                                  |          |          |    |
| No outramento reguired                                  |                                |           |                                |   |                 |           |                    |       |                                  |                                  |          |          | ٠  |
| nationent New required?                                 |                                |           |                                |   |                 |           |                    |       |                                  |                                  |          |          |    |
| SND SDD                                                 |                                |           |                                |   |                 |           |                    |       |                                  |                                  |          |          | \$ |
| umber of lessons per term                               |                                |           |                                |   |                 |           |                    |       |                                  |                                  |          |          |    |
|                                                         |                                |           |                                |   |                 |           |                    |       |                                  |                                  |          |          |    |

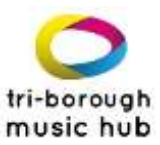

7. TBMH will then receive your Request. If interested in booking another provision, follow from step 3 onwards again.

Tri-borough Music Hub Inclusive - Exceptional - Inspiring - Progressive – Sustainable

With thanks from the TBMH team